## pitney bowes

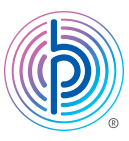

## Instructions de mise à jour de numéro de téléphone dans le cas de la série DM125 (PREC)

**Remarque :** Un préfixe ne devrait pas être saisi avec le numéro de téléphone.

- 01. Appuyez sur le bouton Options
- 02. Appuyez sur le bouton Page suivante deux fois
- 03. Sélectionnez Connex Centre T-R
- 04. Sélectionnez Paramètres téléph.
- 05. Sélectionnez Changer numéro T-R
  - Remarque : Un avertissement s'affiche, indiquant que le numéro doit être modifié seulement à la demande d'un employé de Pitney Bowes.
- 06. Appuyez sur le bouton Entrée/Oui
  - Remarque : Si un préfixe est déjà programmé, il apparaîtra à gauche du numéro de téléphone actuel
- **07.** Appuyez sur Non pour effacer le numéro actuel et tapez le nouveau numéro ci-dessous comme numéro de téléphone du centre de données :
  - 1 844 449 7223
- 08. Sélectionnez Accepter/OK
  - **Remarque :** Vous serez de retour aux options des Paramètres de telephone.

## 09. Appuyez sur le bouton Page suivante

- 10. Sélectionnez Changer num. local
  - **Remarque :** Un avertissement s'affiche, indiquant que le numéro doit être modifié seulement à la demande d'un employé de Pitney Bowes.
- 11. Appuyez sur le bouton Entrée/Oui
  - Remarque : Si un préfixe est déjà programmé, il apparaîtra à gauche du numéro de téléphone actuel
- 12. Appuyez sur Non pour effacer le numéro actuel et tapez le nouveau numéro ci-dessous comme numéro de téléphone local :
  - 1 844 449 7224
- 13. Sélectionnez Accepter/OK
- 14. Débranchez le cordon d'alimentation électrique (ce cordon est noir habituellement) à l'arrière du compteur
- **15.** Attendez une minute, puis rebranchez le cordon d'alimentation dans votre compteur

Une fois le compteur rallumé, veuillez effectuer une demande de solde en suivant les étapes indiquées ci-dessous.

Connectez votre système de la même façon que vous le feriez lors de l'ajout de fonds d'affranchissement, soit à une ligne téléphonique analogique ou à PC Meter Connect<sup>™C</sup>.

- 01. Appuyez sur la touche Fonds
- 02. Appuyez sur la touche page suivante deux fois, sélectionnez Vérifier solde T.-R.
  - Le compteur compose le numéro de téléphone ou se connecte au Centre Télé-recharge et affiche le solde disponible
- 03. Appuyez sur la touche NON pour revenir à l'écran principal parce que vous n'avez pas à ajouter de fonds au compteur actuellement.

Si vous y êtes invité, veuillez effectuer une mise à jour de logiciel en sélectionnant **Obtenir mise à jour** maintenant et sélectionnez *Continuer* lorsque terminé